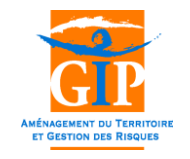

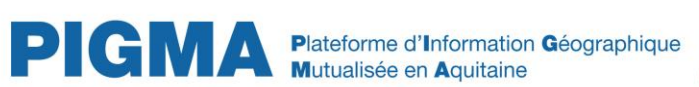

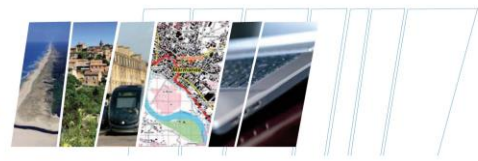

# Manuel d'aide au visualiseur simplifié

contact@gipatgeri.fr

www.pigma.org

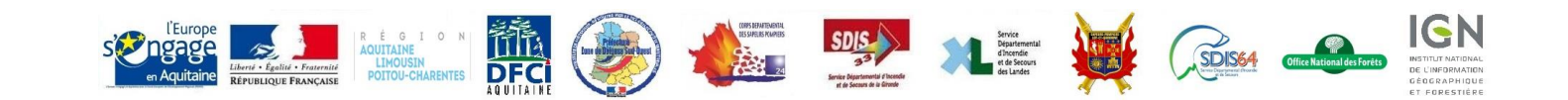

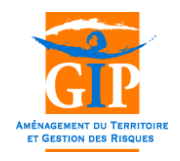

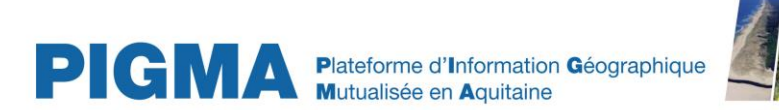

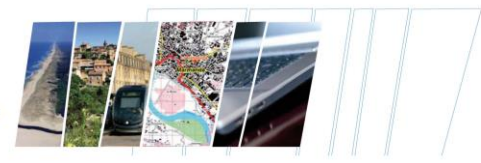

#### VUE D'ENSEMBLE

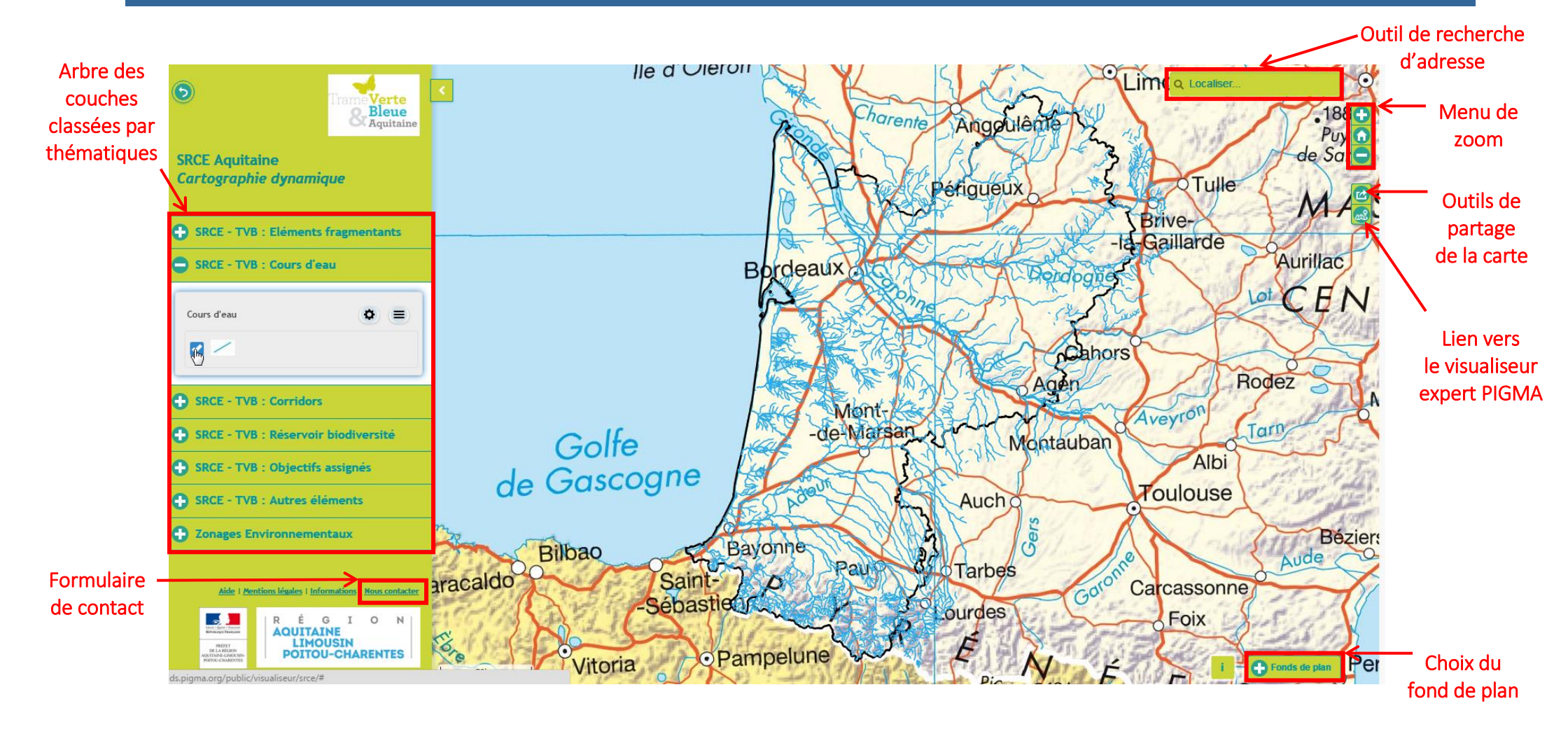

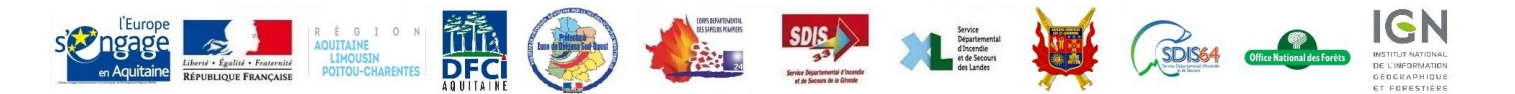

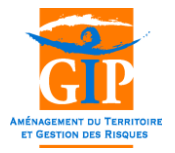

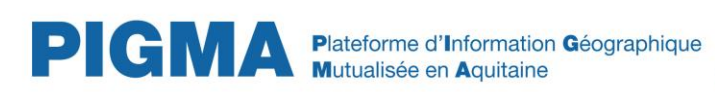

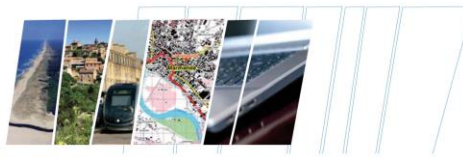

## ARBRE DES COUCHES ET THEMATIQUES

| ⊙ Trame Verte                                           | Les données du visualiseur simplifié sont classées par thématique.                                                                                                    |
|---------------------------------------------------------|----------------------------------------------------------------------------------------------------|
| SRCE Aquitaine<br>Cartographie dynamique                | Cliquer sur le bouton ermet de déplier un groupe de couches et ainsi d'accéder aux différentes données contenues dans ce groupe.                                                                                                    |
| SRCE - TVB : Eléments fragmentants                      |                                                                                                    |
| SRCE - TVB : Cours d'eau                                | Cours d'eau                                                                                                    |
| Cours d'eau 🔕 ()                                        |                                                                                                    |
|                                                         |                                                                                                    |
| SRCE - TVB : Corridors                                  | Le bouton 🗹 permet d'afficher ou de masquer la donnée sur la carte                                                                                                    |
| SRCE - TVB : Réservoir biodiversité                     | La hautan 🗘 narmat da réglar l'anacité da la caucha                                                                                                    |
| SRCE - TVB : Objectifs assignés                         | Le bouton permet de regier i opacité de la couche                                                                                                    |
| SRCE - TVB : Autres éléments                            |                                                                                                    |
| Zonages Environnementaux                                | Le bouton 🗐 permet d'accéder à la métadonnée en 🔽                                                                                                    |
| Aide   Mentions légales   Informations   Neus contacter | cliquant sur « Plus d'informations sur cette couche de<br>données » Les liens vers les fiches de métadonnées permettent notamment de télécharger les couches SIG<br>de la TVB du SRCE Aquitaine.<br>Plus d'informations sur cette couche de dennées |
| RESERVATION AND AND AND AND AND AND AND AND AND AN      | Enfin le bouton permet de masquer l'arbre des couches                                                                                                    |

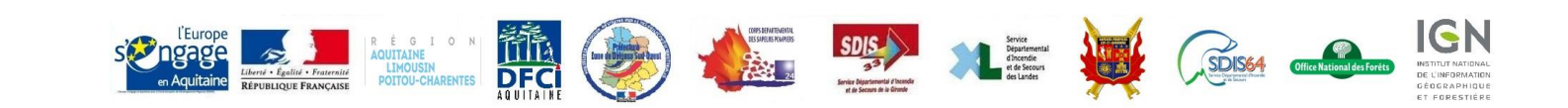

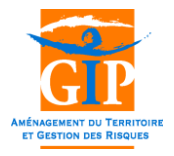

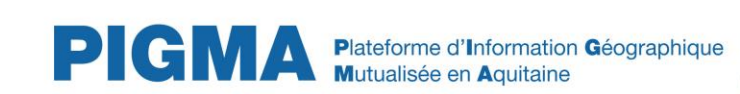

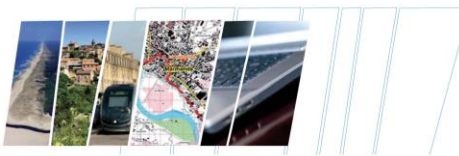

#### NAVIGATION

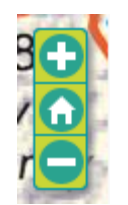

Les boutons + et - permettent de zoomer ou dézoomer sur la carte. La molette de la souris permet d'effectuer la même fonctionnalité.

Une pression sur la molette de la souris ou un clic continu permet de se déplacer sur le bloc carte.

Le bouton permet de revenir au zoom initial.

### CHOIX DU FOND DE PLAN

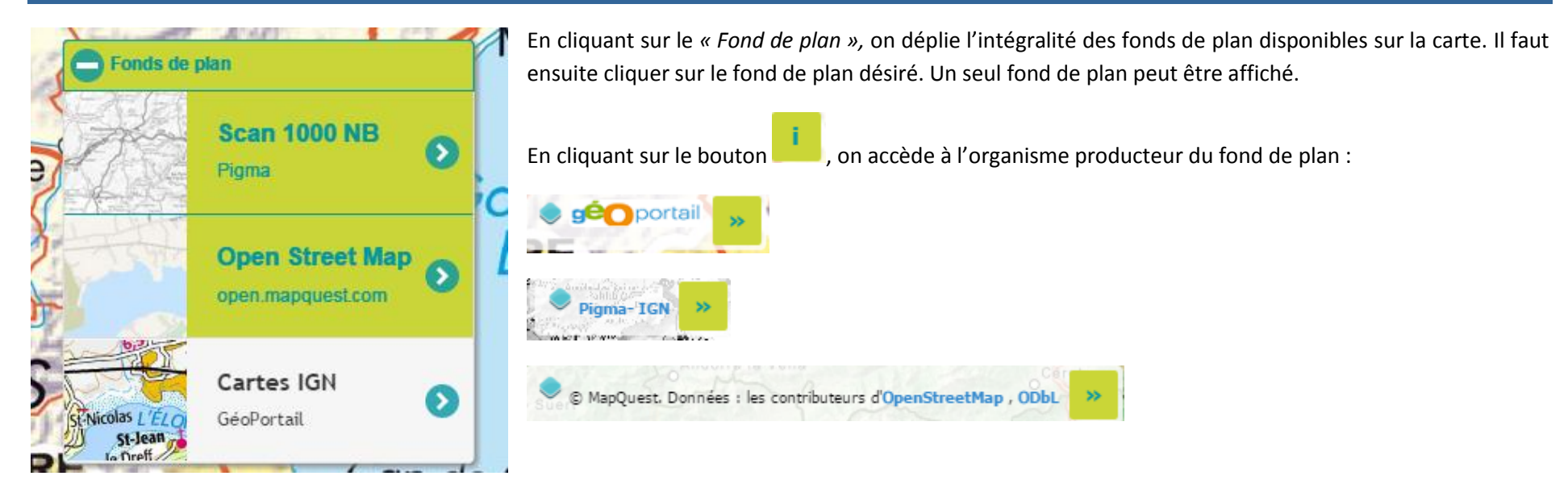

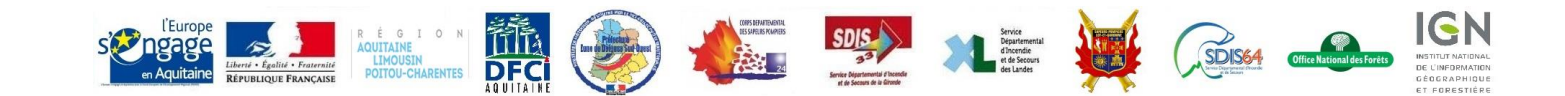

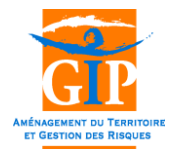

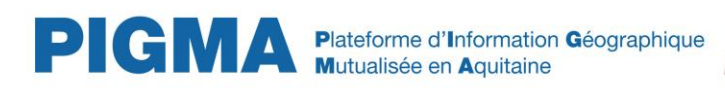

×

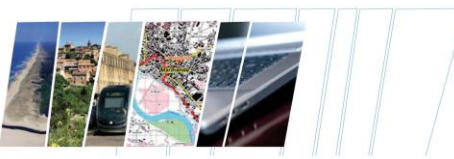

#### **INTERROGATION DES OBJETS DE LA CARTE**

#### 43°25'25"N - 1°13'31"W

Sous trame Boisements de feuillus et forêts mixtes

#### Sous trame Systèmes bocagers

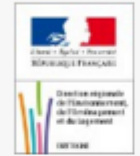

Sous trame Boisements de feuillus et forêts mixtes source : <u>DREAL- Région ALPC</u>

ID CORRIDOR : C BFM 8 ORIGINE : Ilôts forestiers CONNEXION EXTERIEURE : NON SOUS-TRAME : Boisements de feuillus et forêts mixtes DATE INTEGRATION INITIALE : 2013-12-01 SURFACE(ha) : 34099.9966401611

En savoir plus : fiche de métadonnées

L'interrogation des objets de la carte s'effectue à partir d'un simple clic sur l'objet de la couche que l'on souhaite interroger.

A l'issue de cette sélection, une popup s'ouvre en affichant les différentes informations rattachées à cet objet. La popup contient également le logo du producteur de la donnée ainsi qu'un lien vers son site (lien cliquable après « source : »).

Cette popup permet également d'accéder à la fiche de métadonnées de la couche.

L'interrogation de la couche peut-être plus ou moins longue en fonction de la lourdeur de la couche. Si un objet est en train d'être interrogé, une icône indiquant le chargement en cours s'affiche :

Le non-affichage de cette icône est dû à la désactivation de l'interrogation des objets de la couche (intérêt limité de l'interrogation ou couche trop complexe à interroger).

Lorsque les informations ne peuvent pas être contenues dans la popup, une barre déroulante s'affiche et permet d'acceder à l'intégralité des informations. Si plusieurs objets se superposent, la popup affichera autant d'onglets que de couches interrogées. Chaque onglet aura pour titre le nom de la couche interrogée (l'image ci-contre propose des informations sur deux couches de données).

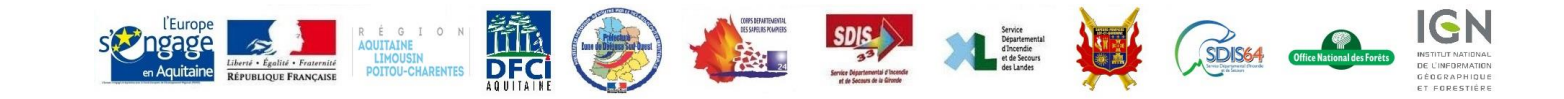

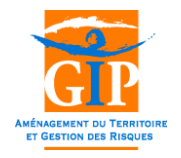

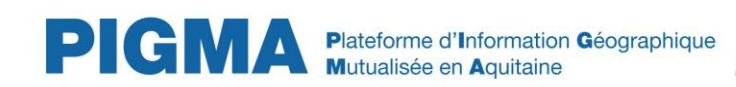

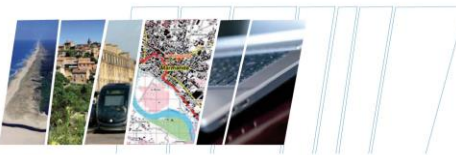

#### PARTAGER LA CARTE

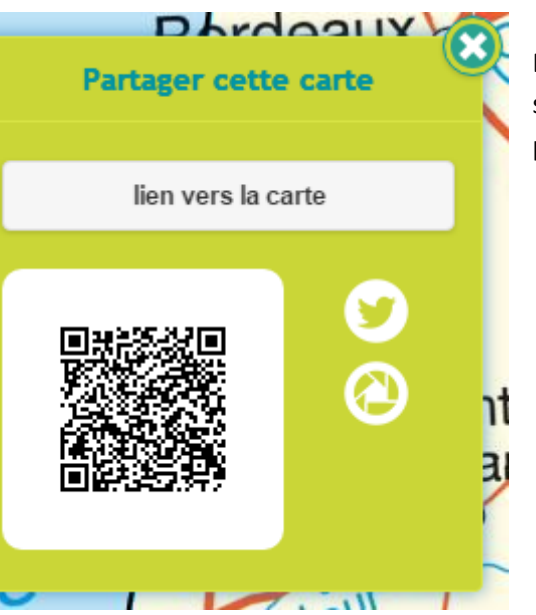

En cliquant sur le bouton *(i)*, on ouvre une popup permettant de partager la carte affichée à l'écran en sauvegardant le niveau de zoom ainsi que les données et le fond de plan sélectionné. La popup propose plusieurs fonctions de partage :

- « lien vers la carte » : création d'une URL contenant l'ensemble des propriétés de la carte que l'on souhaite partager.
- QR-Code : code barre à scanner depuis un terminal mobile.
- Partage de la carte via Twitter ou Google. Cela nécessite d'avoir un compte sur ces applications.

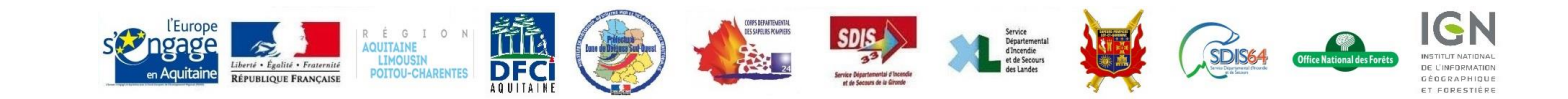